# 2020-21年度版 Ver 3

追加1
R元 5/9:シート9を追加「印刷の前に、各項目にチェックを」
追加2
R元 8/19:シート10を追加「登録用紙の活用」

# 日本バドミントン協会個人登録の方法 沖縄県中学校用

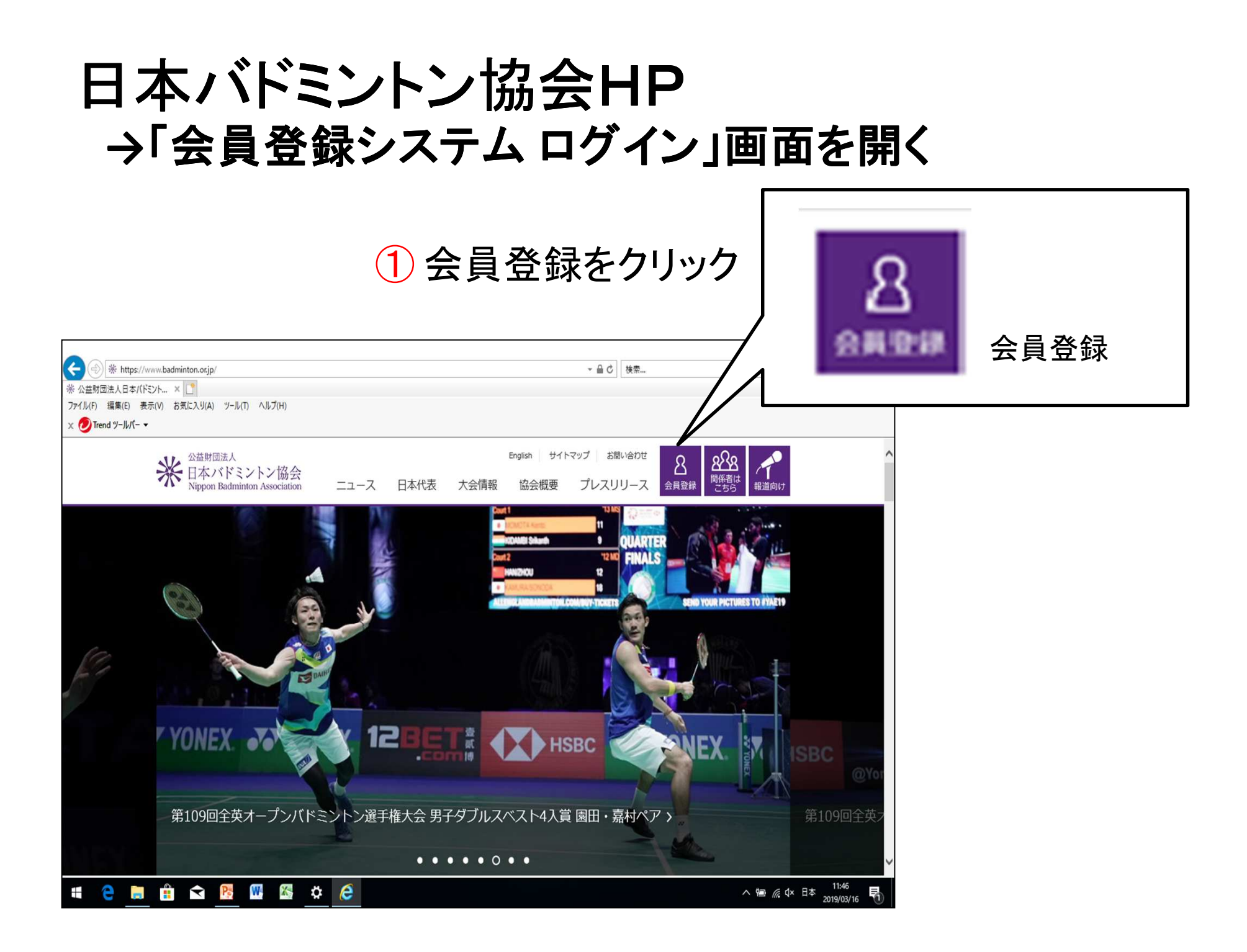

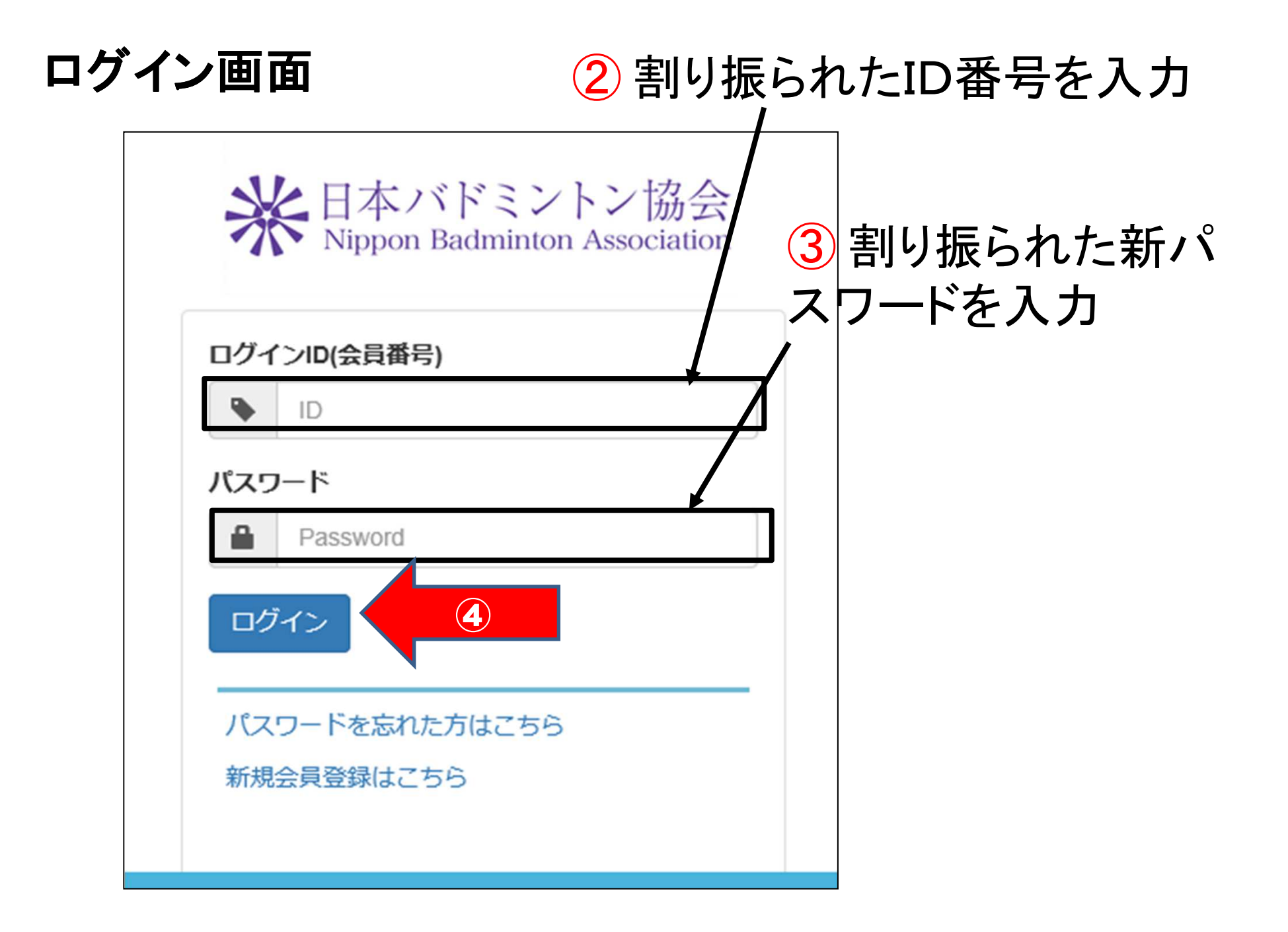

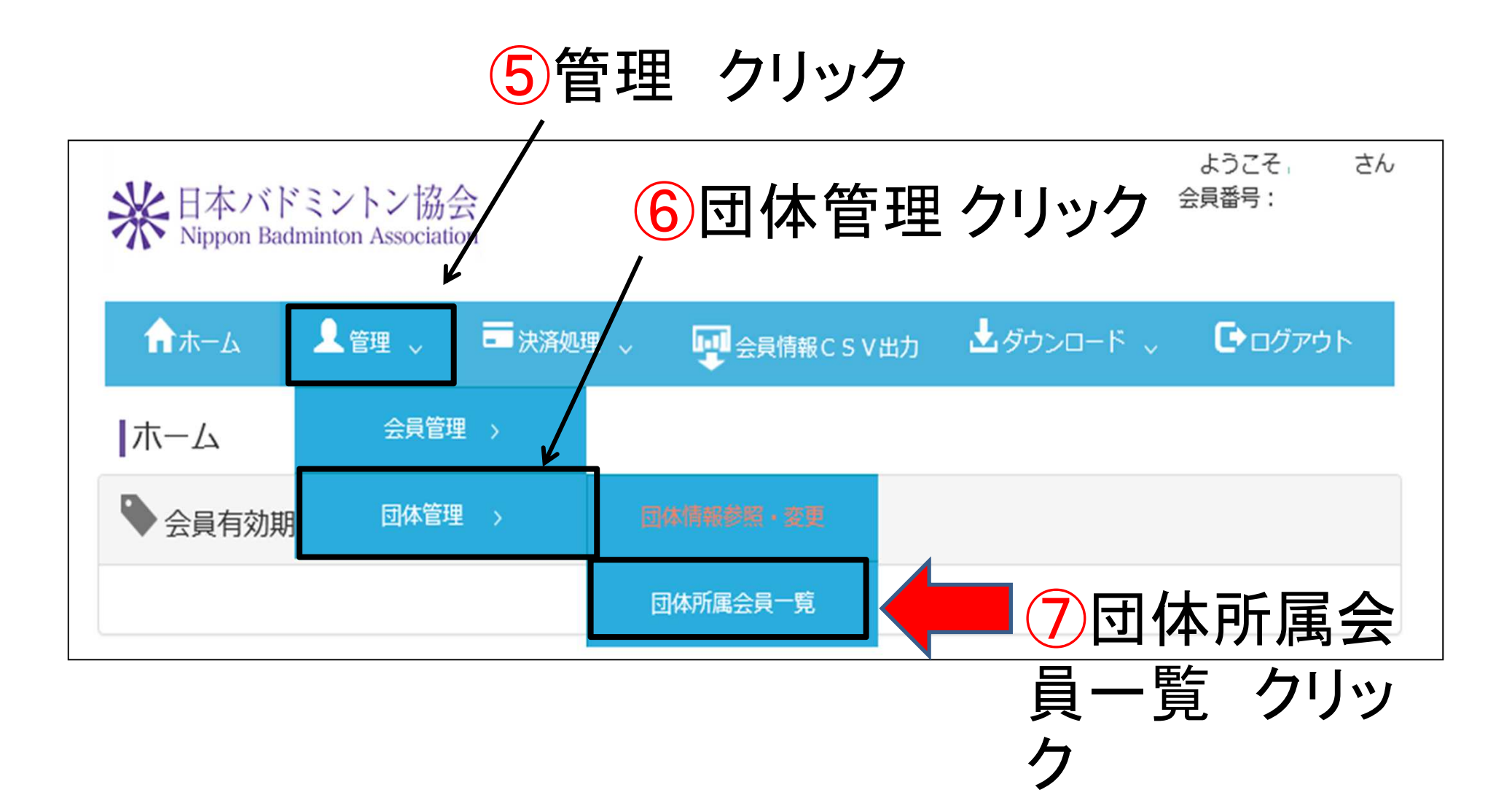

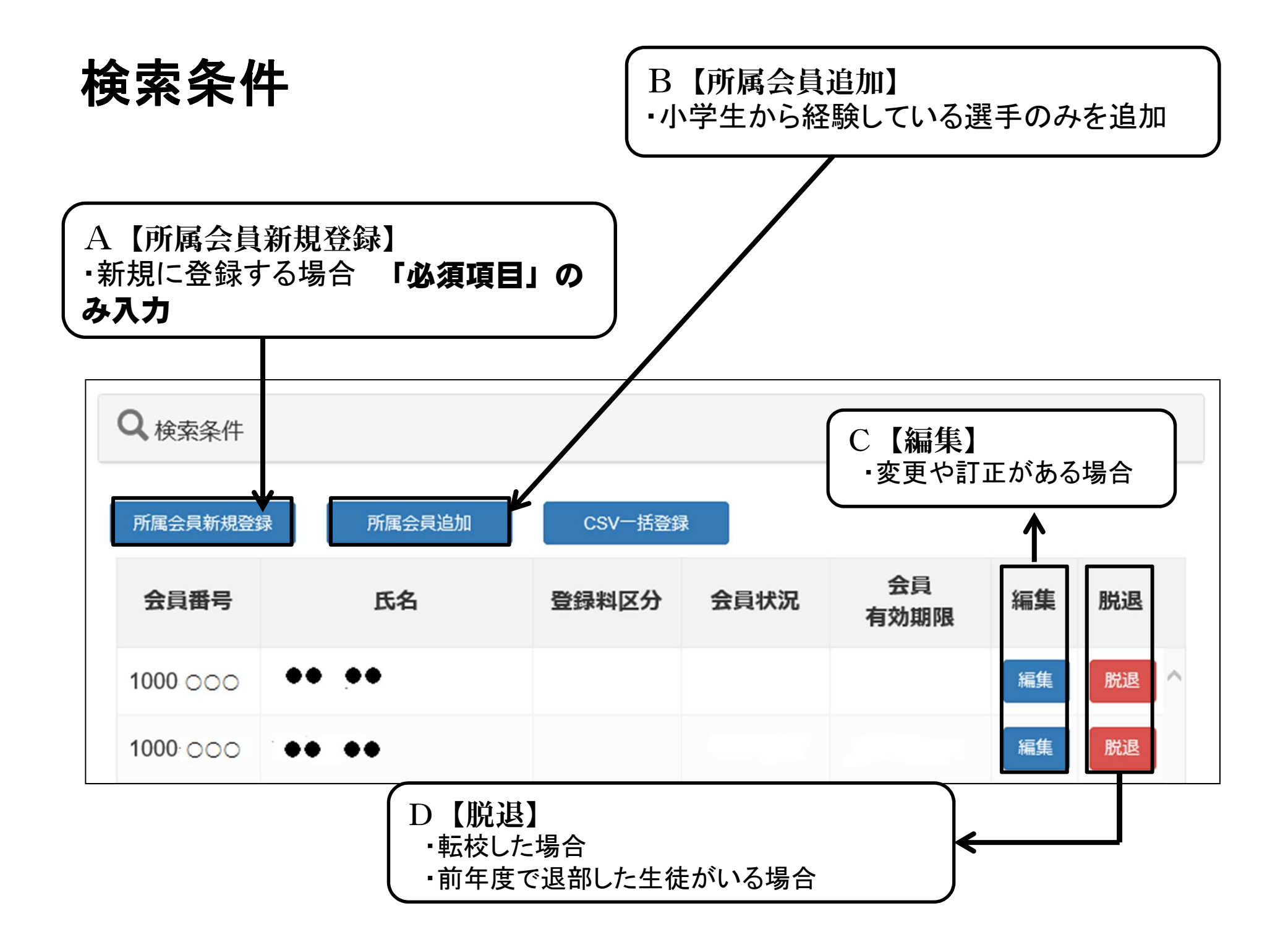

### A【所属会員新規登録】 ・新規に登録する場合 「**必須」のみ入力**

| ▶ 基本情報   |                 |             |                                    |
|----------|-----------------|-------------|------------------------------------|
| 氏名       | <mark>₿%</mark> | 姓:姓名:名      | [例]<br>姓:山田<br>名:太郎                |
| フリガナ(全角) | <mark>₿%</mark> | セイ:セイ メイ:メイ | [例]<br>セイ : ヤマダ<br>メイ : タロウ        |
| 性別       | 必須              | ○ 男性 ○ 女性   | ※性別、生年月日は<br>登録料区分の確認<br>に必要な情報です。 |
| 生年月日     | 必須              | ♀ 年         |                                    |

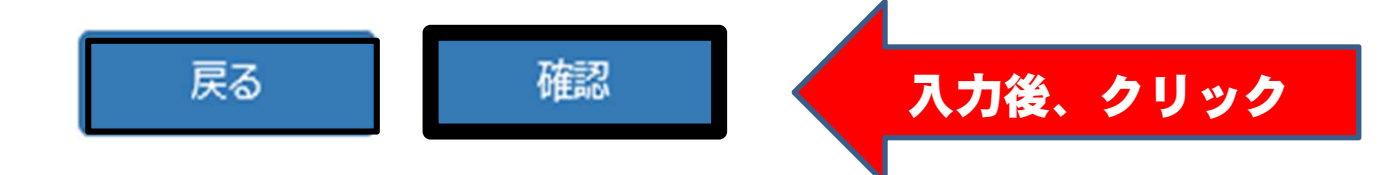

### B【所属会員追加】 ・小学生から経験している選手のみを追加

#### ※会員番号と生年月日は両方入力してください。 会員番号 生年月日 会員名 クリア クリア 年 月 日 V V V 年 月 日 V V クリア V × 月 クリア 年 V 日 $\mathbf{v}$

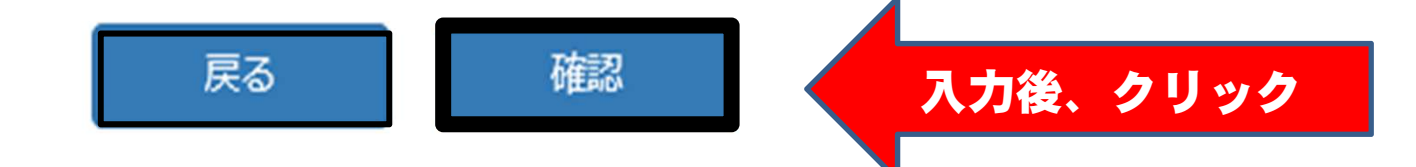

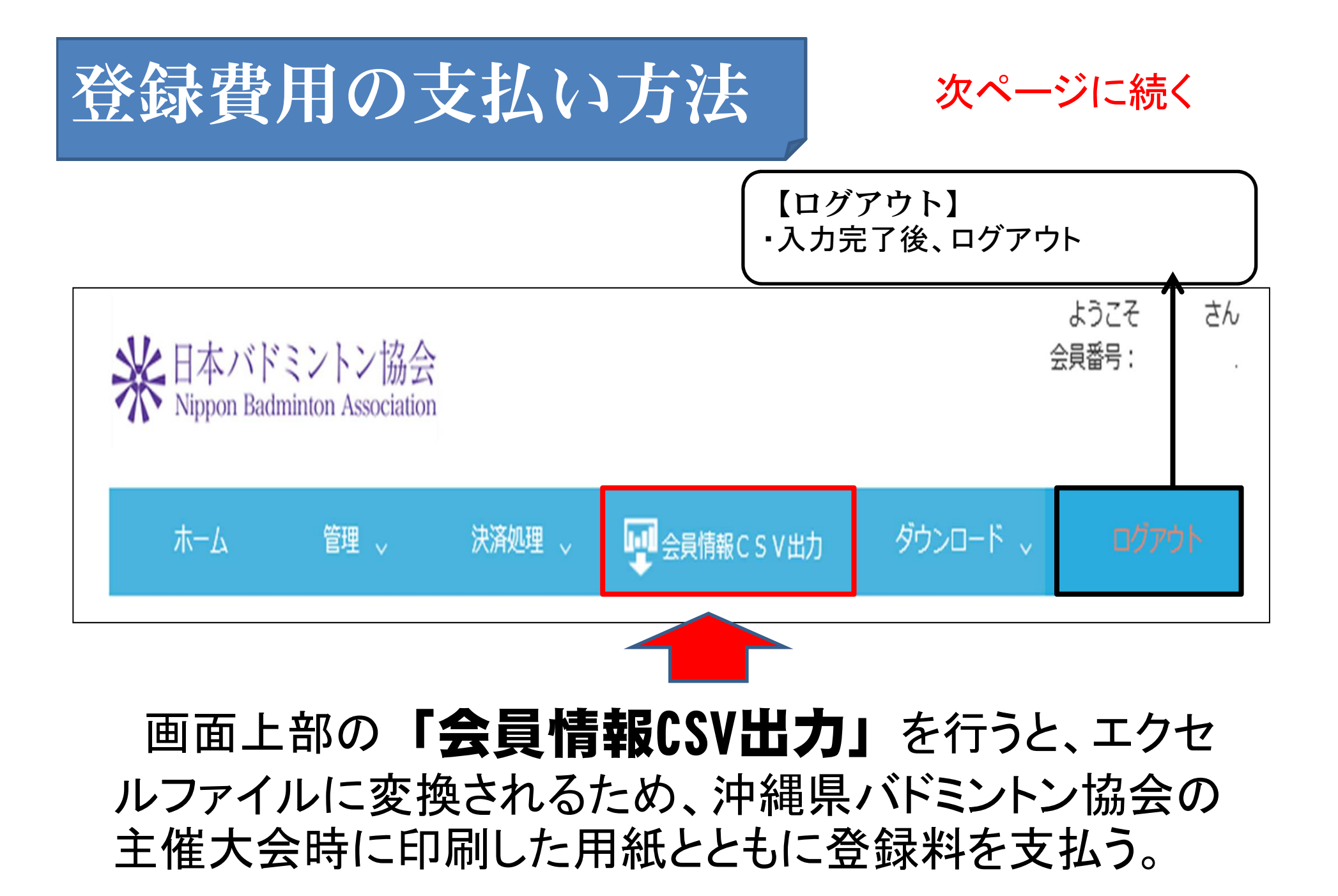

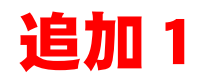

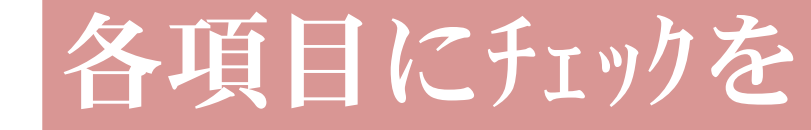

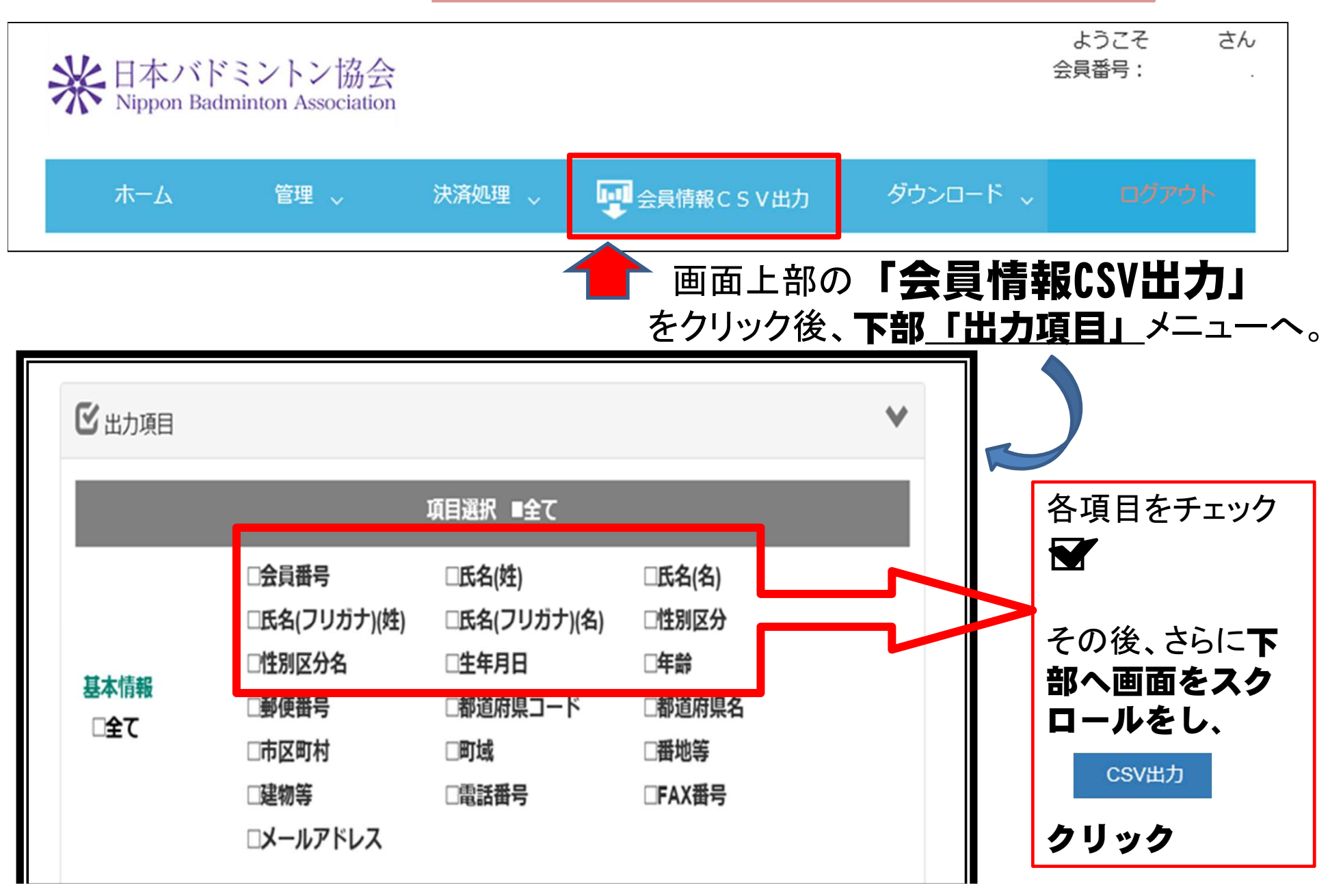

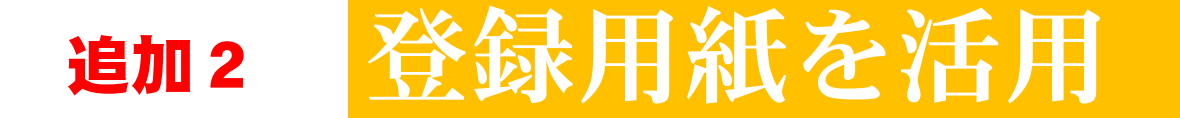

## CSV出力後、登録用紙をダウンロードし、コピー、 貼り付けを行い、提出

ネットへの接続を行い、パワーポイントソフト メニューバー の「スライドショー」→「現在のスライドから」を選択し、フル 画面上で、下をクリック。

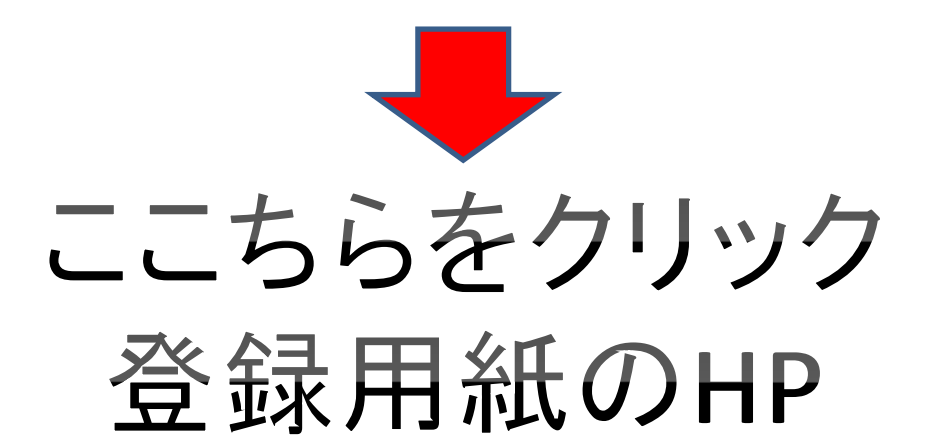

http://www.okinawaken-badminton.com/news/2019/07/30/4298/